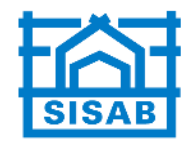

## Hantera användarkonton

https://login.drift.sisab.se/im/

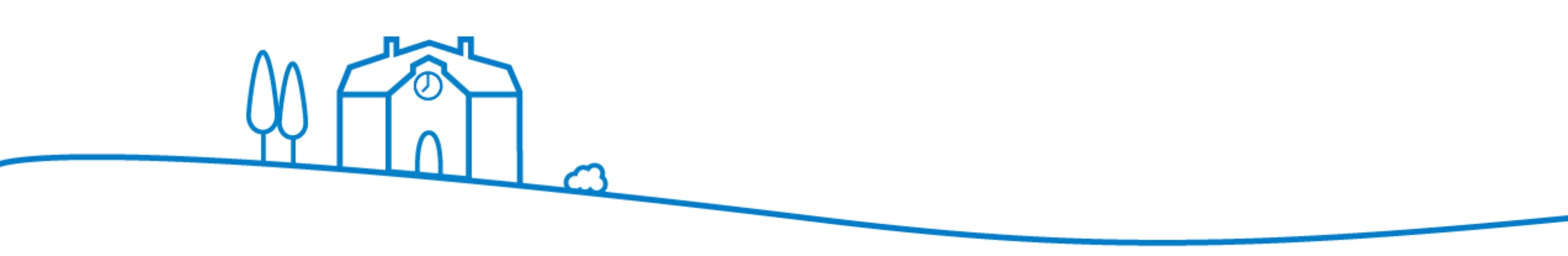

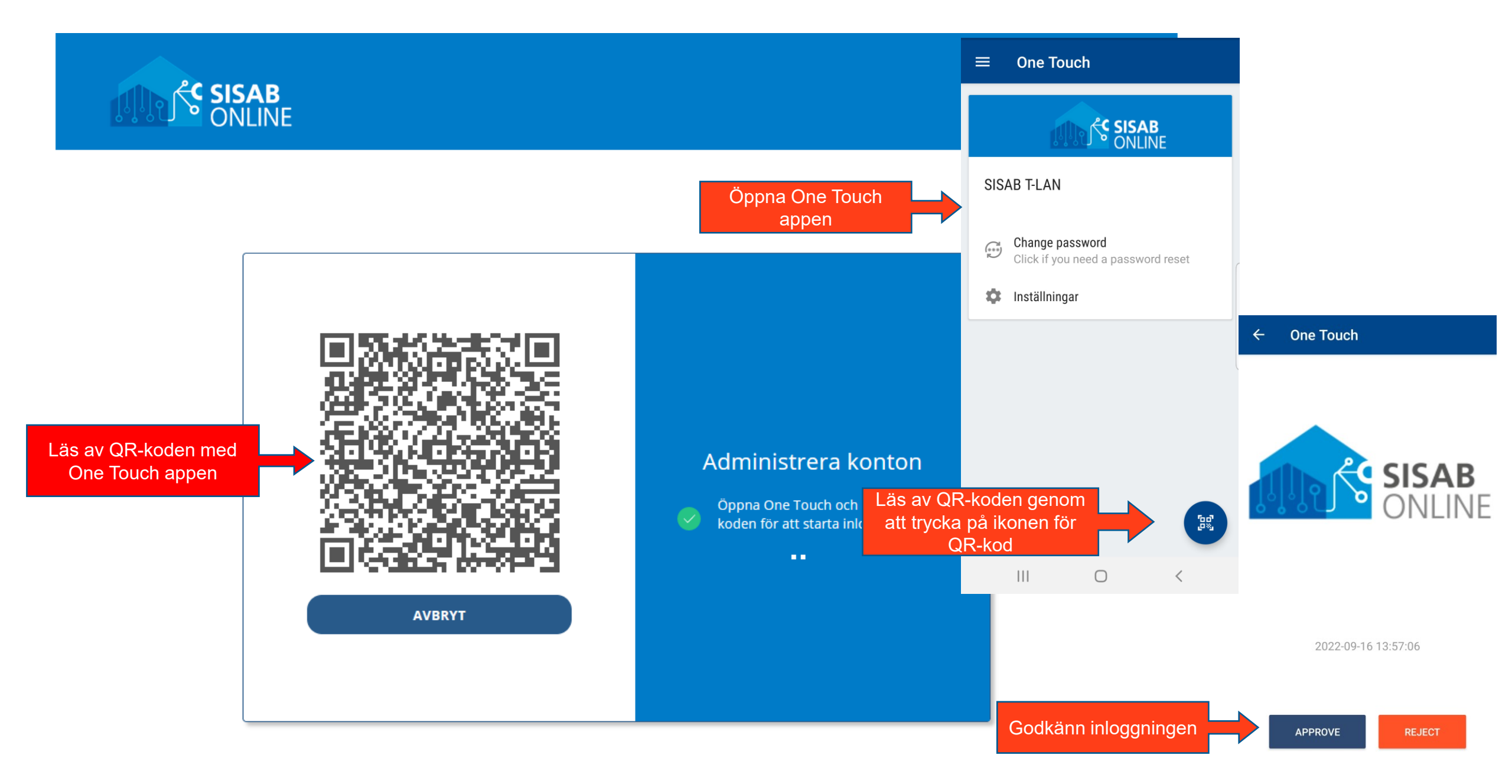

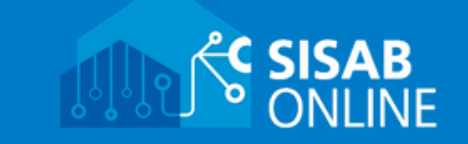

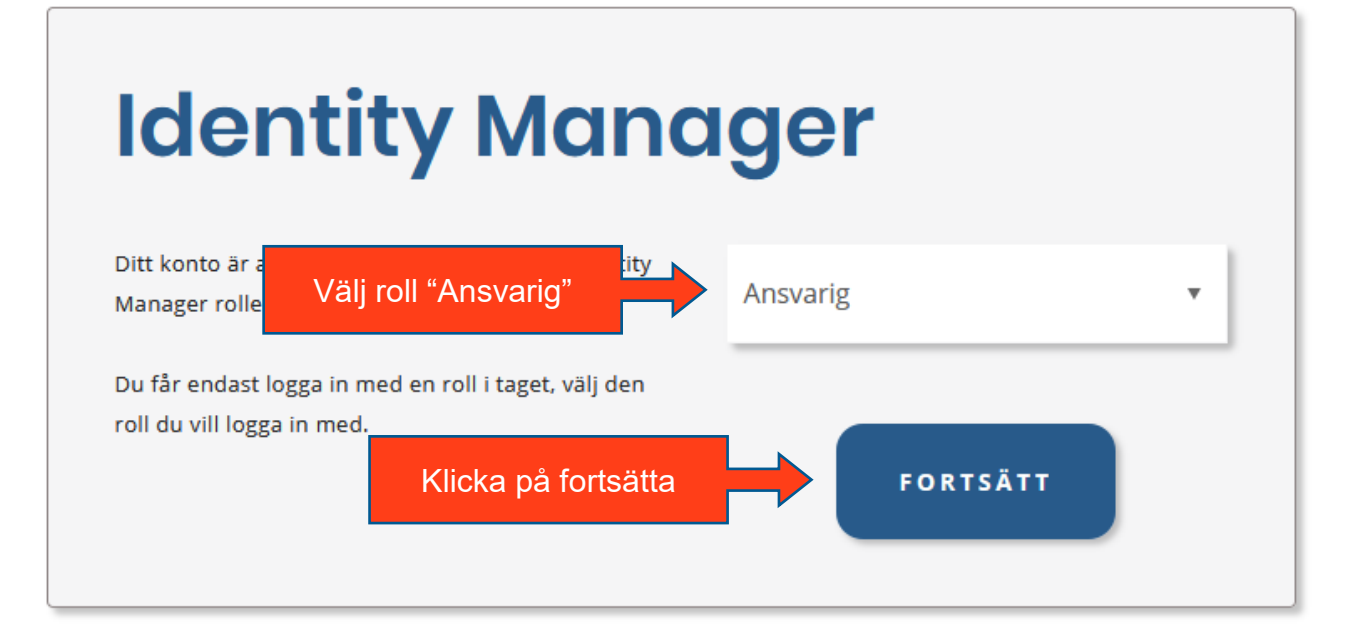

| Q Ansvarig | ۲. | NAMN ^                                                    | ANVÄNDARNAMN \$      | E-POST   | • | MOBIL            | \$  |
|------------|----|-----------------------------------------------------------|----------------------|----------|---|------------------|-----|
|            |    |                                                           |                      |          |   |                  |     |
|            |    |                                                           |                      |          |   |                  | ^   |
|            |    |                                                           |                      |          |   |                  |     |
|            |    |                                                           |                      |          |   |                  |     |
|            |    |                                                           |                      |          |   |                  |     |
|            | 8  | Test Testsson (testes02)<br>Välj använda<br>Klicka på pan | r som ska hanteras   |          |   |                  |     |
|            |    |                                                           |                      |          |   |                  |     |
|            |    |                                                           |                      |          |   |                  |     |
|            |    |                                                           |                      |          |   |                  |     |
|            |    |                                                           |                      |          |   |                  |     |
|            |    |                                                           |                      |          |   |                  |     |
|            |    |                                                           |                      |          |   |                  |     |
|            |    |                                                           |                      |          |   |                  |     |
|            |    |                                                           |                      |          |   |                  |     |
|            |    |                                                           |                      |          |   |                  |     |
|            |    |                                                           |                      |          |   |                  |     |
|            |    |                                                           |                      |          |   |                  |     |
|            |    |                                                           |                      |          |   |                  |     |
|            |    |                                                           |                      |          |   |                  |     |
|            |    | Föregående                                                | Sida 2 av 2          | 20 rader |   | Näs              | sta |
|            |    | C REDIGERA                                                | L EXPORTERA MARKERAT | ^        |   | 🗋 EXPORTERA ALLT | ^   |

| SISAB<br>ONLINE                                       | 🛛 🔒 https://login.drift. <b>sisab.se</b> /im/NEIDMgmt?action=open&objectDN=7c9b908f-1f7                                                          | 9-42fd-826d-57₁ ••• 🗵 🏠 👬 😑 🔤 Välj datum 🔗                                                                                                    |
|-------------------------------------------------------|----------------------------------------------------------------------------------------------------|----------------------------------------------------------------------------------------------------|
| Q Ansvarig                                            | INFO                                                                                                    | MO<br>S M T W T F S<br>30 31 1 2 3 4 5<br>6 7 8 9 10 11 12<br>5 45 45 45 45                                                                                                    |
| Vid behov uppdatera<br>informationen i de vita fälten | Namn Test Testsson   Användarnamn testes02   E-post Senast ändrad   Mobil 0700004860   Telefon Slutdatum   Beskrivning   Titel   Avdelning SISAB | Välj datum<br>Välj datum<br>Välj datum<br>Välj datum<br>Välj datum<br>Välj datum<br>Välj datum<br>Välj datum<br>Välj datum<br>Välj datum<br>Välj datum<br>Välj datum<br>Välj datum<br>Välj datum<br>Välj datum<br>Välj datum<br>Välj valj valj valj valj valj valj valj va |
|                                                       | Namn och sökväg<br>CN=Test Testsson (testes02),OU=SISAB,OU=Entreprenörer,DC=teknik,DC=local<br>Klicka på Verkställ för<br>att spara ändringarna  | VERKSTÄLL<br>Nästa                                                                                                    |